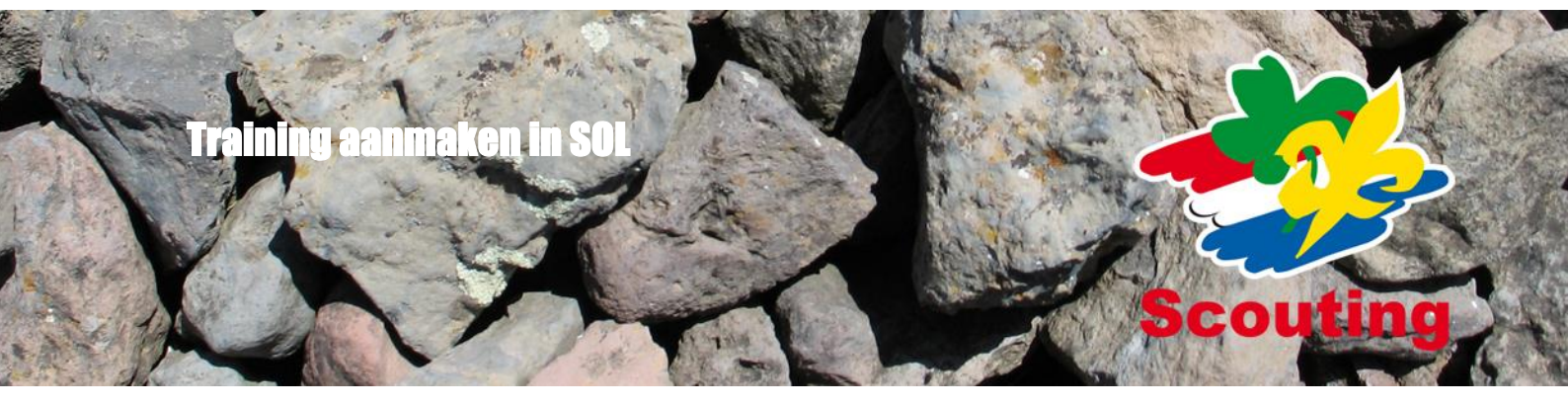

# Inhoudsopgave

| Training aanmaken in SOL                                          | 3  |
|-------------------------------------------------------------------|----|
| Vooraf                                                            | 4  |
| Aan de slag                                                       | 5  |
| Aanmaken training                                                 | 5  |
| Doel van deze training                                            | 6  |
| Formulier maken                                                   | 7  |
| Restricties aan jouw training                                     | 8  |
| Formulier samenstellen                                            | 10 |
| Keuze maken:                                                      | 11 |
| Doelgroep instellen                                               | 13 |
| Inschrijven en wat is zichtbaar                                   | 16 |
| Wijzig de status van een deelnemer                                | 17 |
| Standaard formulieren                                             | 18 |
| lemand toelaten aan de training die niet aan de doelgroep voldoet | 18 |
| Onzichtbare veld invullen                                         | 19 |
| Exporteren van deelname gegevens naar Excel:                      | 19 |
| Kwalificatie toekennen                                            | 20 |
| Trainingonderdelen                                                | 20 |
| Subgroepen                                                        | 21 |
| Maak een subgroepcategorie aan                                    | 21 |
| Maak een subgroep aan                                             | 22 |
| Deelnemers in een subgroep plaatsen                               | 23 |

In SOL kunnen evenementen en trainingen aangemaakt worden, waar leden zich voor kunnen inschrijven. Het verschil tussen een evenement en een training is dat aan een training een kwalificatie kan worden toegekend.

**Evenementen** worden beheerd door **een evenementenbeheerder** en **trainingen** door een **trainingsbeheerder**. Dit kan dezelfde persoon zijn, maar dat hoeft niet. Er kunnen ook per speltak training- en evenementenbeheerders zijn.

Een training is als volgt opgebouwd: Een training heeft 1 of meerdere formulieren, hiermee kunnen deelnemers zijn inschrijven, na de training wordt een kwalificatie toegekend. Tot slot kan de training worden gearchiveerd. Bij herhaling van de training kunnen de formulieren worden hergebruikt.

Het is verstandig om eerst in de test omgeving te oefenen. In <u>www.test1.scouting.nl</u> kan een account worden aangevraagd om te oefenen.

<u>www.test1.scouting.nl</u> is een testomgeving waar de ledenadministratie achter loopt bij de productie omgeving. In deze omgeving kun je als trainingsbeheerder en ook als evenementenbeheerder dingen uit proberen als je niet zeker bent hoe deze verlopen zonder dat dit effect heeft op de werkelijke ledenadministratie.

Als dat naar tevredenheid is verlopen dan kun je in <u>www.scouting.nl</u> je een echte training of evenement aanmaken.

Als je nog vragen of opmerkingen of fouten constateert stuur dan een mail naar <u>helpdesk@scouting.nl</u>.

Training aanmaken in SOL

landleiding training a

Voor je een training of evenement wilt aanmaken is het handig om vooraf een aantal vragen te beantwoorden. Dit vergemakkelijkt het aanmaken van de training.

1. Een training of evenement?

Vooraf

- 2. Wanneer, waar en hoe laat is de activiteit
- 3. Wie mogen er mee doen?
  - Mogelijkheden: alleen jeugdleden/kaderleden of beiden Bepaalde speltakken, groepen, regio's Wel / geen derden (andere groepen/regio's) of niet scoutingleden
- 4. Wat is het minimum en maximum aantal inschrijvingen?
- 4. Wat is net minimum en maximum
- 5. Komt er een wachtlijst?
- 6. Hoeveel deelnemers uit 1 groep
- 7. Zijn er subgroepen?
- 8. Als er meerdere activiteiten zijn, maak ik dan elke activiteit apart aan of maak ik meerdere formulieren onder 1 activiteiten kopje.
- 9. Wat kost de training en hoe moet/kan men betalen

In deze handleiding laten we aan de hand van een training zien hoe een training wordt aangemaakt, geactiveerd en afgerond met een kwalificatie.

Succes.er stond een komma,dat moet een punt zijn

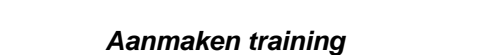

Aan de slag

Login en kies de rol trainingsbeheerder. Kies in de menubalk "Vrijwilligers" en in het submenu "trainingen": Van mijn speleenheid.

| Vrijwilligers 🕈                                                                                                    | Spel 🕈 Accommodaties                                                                                                    |                                |                                                                                                    |                                                                        |
|----------------------------------------------------------------------------------------------------|----------------------------------------------------------------------------------------------------|--------------------------------|----------------------------------------------------------------------------------------------------|------------------------------------------------------------------------|
| Trainingen                                                                                                    | Kwalificaties                                                                                                    | 1                              |                                                                                                    |                                                                        |
| Van mijn speleen                                                                                                    | eid Behaalde kwalificaties                                                                                                    |                                |                                                                                                    |                                                                        |
| <ul> <li>Van mijn organisa</li> <li>Inschrijven training</li> </ul>                                                                     | jen Aanvragen                                                                                                    |                                |                                                                                                    |                                                                        |
| basis   leden   mail   ploegen   ev                                                                                                    | enementen   trainingen                                                                                                    |                                |                                                                                                    |                                                                        |
| Vul selectiecriteria                                                                                                    | in en klik op de knop 'zoek'                                                                                                    | Zoek R Hier staar<br>speleenhe | n alle trainingen va<br>eid.                                                                                                    | an jouw                                                                |
| "Naam <sup>1</sup>                                                                                                    | *Aantal din's *Categor                                                                                                    | Kies traini                    | ng toevoegen.                                                                                                    |                                                                        |
| test 1                                                                                                    | 1 Regionale<br>1 tot 1 van 1                                                                                                    | e trainingen                   |                                                                                                    |                                                                        |
|                                                                                                    | Training t                                                                                                    | toevoegen Meer                 |                                                                                                    |                                                                        |
|                                                                                                    |                                                                                                    |                                |                                                                                                    |                                                                        |
| basis   leden   mail   ploegen   evene                                                                                                  | nenten   trainingen                                                                                                    |                                |                                                                                                    |                                                                        |
| Aanmaken training<br>Velden met * zijn verplicht.                                                                                       |                                                                                                    |                                |                                                                                                    |                                                                        |
| Naam training *                                                                                                    | Module training 1 - 2014                                                                                                    |                                |                                                                                                    |                                                                        |
| Beschrijving *                                                                                                    | Tijden deze training leer je                                                                                                    | <u>~</u>                       |                                                                                                    |                                                                        |
| Mailadres organisatie *                                                                                                    | trainingsteam@regioX.nl                                                                                                    |                                |                                                                                                    |                                                                        |
| Mailadraa finansiala waaree *                                                                                                    |                                                                                                    |                                |                                                                                                    |                                                                        |
| wanadres infanciele vragen "                                                                                                    | trainingsteam@regioX.nl                                                                                                    |                                | basis   leden   mail   ploegen   evenen                                                                                                    | tenten   trainingen                                                    |
| Wanaures manciele vragen *                                                                                                    | trainingsteam@regioX.nl                                                                                                    |                                | basis   leden   mail   ploegen   evenen<br><b>Aanmaken training</b><br>Velden met * zijn verplicht.                                                                                                    | venten   trainingen                                                    |
| Website                                                                                                    | trainingsteam@regioX.nl  www.regioX.nl  Resistrationeen                                                                                                    |                                | basis   leden   mail   ploegen   evenen<br><b>Aanmaken training</b><br>Velden met * zijn verplicht.<br>Naam training *                                                                                                    | verten   trainingen                                                    |
| manadres innanciere vragen *<br>Website<br>Categorie *<br>Bankrekening *                                                                |                                                                                                    |                                | basis   leden   mail   ploegen   evenen<br>Aanmaken training<br>Velden met * zijn verplicht.<br>Naam training *<br>Beschrijving *                                                                                                    | venten   trainingen<br>Vellig leren hakken<br>Leren hakken met bijl    |
| Website<br>Categorie *<br>Bankrekening *<br>Gegevens opstaan                                                                            |                                                                                                    | Annuleren Meer.                | basis   leden   mail   ploegen   evenen<br>Aanmaken training<br>Velden met * zijn verplicht.<br>Naam training *<br>Beschrijving *<br>Mailadres organisatie *                                                                              | Velig leren hakken                                                     |
| Website<br>Categorie *<br>Bankrekening *<br>Gegevens opslaan                                                                            | trainingsteam@regioX.nl     www.regioX.nl     Basistrainingen     Buschnauspane     Kijk van Nijmegen      Regionale trainingen     Vervolgtrainingen                                                                                                    | Annuleren Meer.                | basis   leden   mail   ploegen   evenen<br>Aanmaken training<br>Velden met * zijn verplicht.<br>Naam training *<br>Beschrijving *<br>Mailadres organisatie *<br>Mailadres financiele vragen *                                             | Velig leren hakken                                                     |
| Website<br>Categorie *<br>Bankrekening *<br>Gegevens opslaan                                                                            | trainingsteam@regioX.nl     www.regioX.nl     Basistrainingen     Kimodel.trainingen/exames     Kampteningen     Regionale trainingen     Vervolgtrainingen                                                                                                    | Annuleren Meer                 | basis   leden   mail   ploegen   evenen<br>Aanmaken training<br>Velden met * zijn verplicht.<br>Naam training *<br>Beschrijving *<br>Mailadres organisatie *<br>Mailadres financiele vragen *<br>Website                                  | Velig leren hakken<br>Leren hakken met bijl                            |
| Website<br>Categorie *<br>Bankrekening *<br>Gegevens opslaan<br>egio training                                                           | vevolgtaningen version kinnen<br>vevolgtaningen version kinnen<br>vevolgtaningen<br>vevolgtaningen<br>vevolgtaningen<br>vevolgtaningen<br>vevolgtaningen<br>vevolgtaningen<br>vevolgtaningen<br>vevolgtaningen<br>vevolgtaningen<br>version kinnen<br>version kinnen | Annuleren Meer                 | basis   leden   mail   ploegen   evenen<br>Aanmaken training<br>Velden met * zijn verplicht.<br>Naam training *<br>Beschrijving *<br>Mailadres organisatie *<br>Mailadres financiele vragen *<br>Website<br>Cateonrie *                   | Velig leren hakken Leren hakken met bijl                               |
| Website<br>Categorie *<br>Bankrekening *<br>Gegevens opslaan<br>egio training<br>ul de velden in, v                                     | relden met een * zijn verp<br>zijn al ingevuld. maar kunr                                                                                                    | Annuleren Meer.                | basis   leden   mail   ploegen   evenen<br>Aanmaken training<br>Velden met * zijn verplicht.<br>Naam training *<br>Beschrijving *<br>Mailadres organisatie *<br>Mailadres financiele vragen *<br>Website<br>Categorie *                   | Velig leren hakken Leren hakken met bijl                               |
| Website<br>Categorie *<br>Bankrekening *<br>Gegevens opsiaan<br>egio training<br>ul de velden in, v<br>pommige velden z<br>verschreven. | velden met een * zijn verp<br>zijn al ingevuld, maar kunr                                                                                                    | Annuleren Meer.                | basis   leden   mail   ploegen   evenen<br>Aanmaken training<br>Velden met * zijn verplicht.<br>Naam training *<br>Beschrijving *<br>Mailadres organisatie *<br>Mailadres financiele vragen *<br>Website<br>Categorie *<br>Bankrekening * | Velig leren hakken Leren hakken met bijl Croepstraining Croepstraining |

Tip: vul in de testomgeving je eigen emailadres in.

Groeps training

NB: als je trainingbeheerder van een groep bent dan zie je bij categorie alleen: groepstraining. Bovenstaand voorbeeld is een categorie keuze voor regio- trainingsbeheerders. Voor het verder aanmaken van een formulier is er geen verschil tussen regio en groepen. De training is nu aangemaakt, dit is een hoofd pagina. Hier kun je onder andere zien wie de deelnemers zijn.

Nu moet er een formulier worden gemaakt om deelnemers te laten inschrijven voor deze training. Je kunt nu kiezen uit een standaard formulier (pagina menu item: standaardformulieren) of het zelf maken van een formulier (pagina menu item: formulieren)

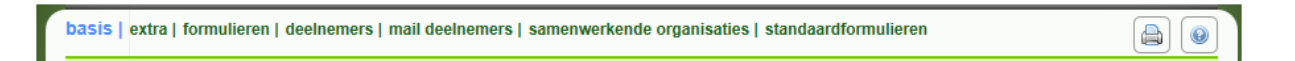

In deze handleiding wordt een nieuw formulier gemaakt.

Door vooraf het doel van de training goed voor ogen te hebben en antwoorden te hebben op de W-vragen (wie, waar, waarom...) kun je een formulier makkelijker in elkaar zetten.

| Doel van deze training                                                            |          |
|-----------------------------------------------------------------------------------|----------|
| Doel: deze training is een module training                                        |          |
| Voor wie: iedereen die module 5 of 8 wil volgen (leiding groep en regio)          |          |
| Wanneer: volgende maand (23 april 2014 van 20 uur tot 22 uur)                     |          |
| Waar: op het regiokantoor : adres en plaats,                                      |          |
| Hoeveel: 20 individueel inschrijven en max 2 personen uit 1 groep ; minimaal 4 de | elnemers |
| Kosten: 5 euro per persoon                                                        |          |
| Kwalificatie: module 5 of 8                                                       |          |

Kies item: formulieren en daarna druk op de knop:

Formulier toevoegen

## Nieuw formulier

|                     |                                                                                                    | 3         |
|---------------------|----------------------------------------------------------------------------------------------------|-----------|
|                     |                                                                                                    |           |
| Formulier toevoegen |                                                                                                    |           |
| Soort aanmelding    | Individuele inschrijving<br>Groepsinschrijving door één contactpersoon met individuele inschrijving              |           |
| Volgende Annuleren  | Groepsinschrijving door één contactpersoon zonder individuele inschrijving van de de<br>Individuele inschrijving | eelnemers |

#### Kies de soort aanmelding.

Voorbeelden

Groepsinschrijving door 1 contactpersoon met individuele inschrijving:

Een leid(st)er schrijft een patrouille in voor een training "koken op vuur"; alle leden uit de patrouille worden persoonlijk ingeschreven

Groepsinschrijving door 1 contactpersoon zonder individuele inschrijving:

Een leid(st)er schrijft zijn speltak in voor de training "oefenen voor KB3" van de admiraliteit;

het aantal leden dat meedoet wordt ingeschreven

Individuele inschrijving:

Een leid(st)er schrijft zichzelf in voor de starttraining of

Een jeugdlid schrijft zich in voor de training "veilig leren hakken met een bijl".

| laemene aeaevens                                      |                          |                                                            |
|-------------------------------------------------------|--------------------------|------------------------------------------------------------|
| Naam formulier *                                      | Module 5 en 8            |                                                            |
| Soort aanmelding                                      | Individuele inschrijving |                                                            |
| Soort deelnemers *                                    | Personen                 |                                                            |
| Vebsites en e-mails                                   |                          |                                                            |
| Mailadres voor (deel)training *                       | trainingsteam@regioX.nl  | Handig om op ja te zetten, dan                             |
| Mail naar organisator bij<br>aanmelding               | ⊂ Ja ∩ Nee               | hoef je niet steeds te kijken of er<br>inschrijvingen zijn |
| Mail naar organisator bij wijzing<br>van inschrijving | 🦷 Ja 🔿 Nee               |                                                            |
| Mailadres voor vragen over<br>inschrijving *          | trainingsteam@regioX.nl  |                                                            |
| )ata en tijden                                        |                          |                                                            |
| raining                                               |                          |                                                            |
| Startdatum (deel)training *                           | 23 • april • 2014 •      |                                                            |
| Begintijd (uu:mm)                                     | 19:30                    |                                                            |
| Einddatum (deel)training *                            | 23 • april • 2014 •      |                                                            |
| Eindttijd (uu:mm)                                     | 22:00                    | Inschrijfdata: Tussen deze data is het                     |
| nschrijven                                            |                          | tormulier actief.                                          |
| Inschrijven vanaf *                                   | 1 💌 - januari 💌 - 2014 💌 | De zichtbaarheid in SOL wordt elders ingevuld!             |
| Inschrijven tot en met *                              | 20 - april - 2014 -      |                                                            |

## Kies Volgende en Voltooien.

# Formulier maken

| basis   deelnamecondities   fin | anciën   samenstellen   voorbeeld formulier   doelgroep   deelnemers   subgroepen   mail deelnemers   aanpa | ssen mails   rapporteren   totalen |
|---------------------------------|----------------------------------------------------------------------------------------------------|------------------------------------|
| kwalificaties                   |                                                                                                    |                                    |
| Formulier gewijzigd             | $\frown$                                                                                                    |                                    |
| Formulier actief                | C Ja @ Nee                                                                                                  | Handige link om gelijk op          |
| Problemen                       | Formulier heeft geen velden                                                                                 | het formulier te komen.            |
|                                 | https://test2.scouting.nl/?task=as_registration&action=add&frm_id=9346                                      | Zet hem bijv in een email          |
| Inschrijflink                   | Klik hier om in te schrijven                                                                                | op de regie website.               |
| Algemene gegevens               |                                                                                                    |                                    |
| Naam formulier *                | Module 5 en 8                                                                                               |                                    |
| Locatie                         | Regiokantoor                                                                                                |                                    |
| Soort aanmelding                | Individuele inschriiving                                                                                    |                                    |

Een formulier wordt pas zichtbaar bij een training als deze actief is. Toch moet deze knop pas op JA worden gezet als het hele formulier naar wens is. Want als iemand zich ingeschreven heeft met een formulier kan het formulier niet meer worden gewijzigd. Dit is tijdens het maken van een formulier niet

gewenst.Vul dit item in. Velden met \* zijn verplicht. Sla de wijzigingen op. En ga naar het item deelnamecondities.

#### Restricties aan jouw training

In het item deelnamecondities geef je de restricties aan. Zodat alleen jouw doelgroep zich in kan schrijven voor jouw training.

Voor deze training zijn dat:

- alleen kaderleden
- minimaal 4 deelnemers
- maximaal 20
- 2 deelnemers uit 1 groep
- wachtlijst

andere mogelijkheden:

- minimum of maximum leeftijd (bijv bij Zeilschool zeilweken)
- maximum aantal externe deelnemers (bijv uit andere regio's of niet scoutingleden)

Uitzonderingen:

Via lidnummer kun je personen die niet aan deze criteria voldoen toch laten inschrijven.

Bijv. een staflid dat nog jeugdlid is of stagiaire.

Of iemand uit andere regio.

landleiding training aa

Of iemand die te jong of te oud is.

Dit gebeurt zelden vooraf, maar meestal tijdens de inschrijvingsperiode.

| Algemeen                                                   |                                                                                                    | Als je dit op ja zet, dan moet een                                               |
|------------------------------------------------------------|----------------------------------------------------------------------------------------------------|----------------------------------------------------------------------------------|
| Lid kan maar éénmaal inschrijven                           | ● Ja ○ Nee                                                                                                    | deelnemer ook zijn rol goed zetten om zich te kunnen inschrijven.                |
| Deelnemer moet een mailadres<br>hebben                     | 🔿 Ja 🖲 Nee                                                                                                    | Met de verkeerde rol ziet hij de training<br>wel, maar kan zich niet inschrijven |
| <ul> <li>Deelnemer moet in doelgroep<br/>zitten</li> </ul> | 🔿 Ja 🖲 Nee                                                                                                    |                                                                                  |
| Leeftijd                                                   |                                                                                                    |                                                                                  |
| Ø Minimum/maximum leeftijd                                 | · · · · · · · · · · · · · · · · · · ·                                                                                                    | Hier kun je aangeven wie zich                                                    |
| Minimum/maximum leeftijdsmarge<br>in dagen                 | · · · · · · · · · · · · · · · · · · ·                                                                                                    | hiervoor mag inschrijven.<br>Te specifiek kan onhandig zijn, dan                 |
| Functie                                                    |                                                                                                    | kan alleen iemand zich inschrijven                                               |
| Inschrijving toegestaan voor *                             | <ul> <li>Alleen scouting leden</li> <li>ledereen</li> <li>Alleen kaderleden</li> <li>Alleen leden met de volgende functies:</li> </ul> abonnee <ul> <li>accountbeheerder</li> <li>adviseur</li> <li>afgevaardigde ouder 11-15 jr.</li> <li>afgevaardigde ouder 7-11 jr.</li> <li>afgevaardigde roverscouts</li> <li>afgevaardigde vd plusscouts</li> </ul> | met specifieke functie                                                           |

[Scroll naar beneden...]

|                                                          | afgevaardigde vd plusscouts   | Restricties kunnen het je ook hier lastig                                                                            |
|----------------------------------------------------------|-------------------------------|----------------------------------------------------------------------------------------------------|
| Aantallen                                                |                               | staan in het doel van training. Maar als                                                                             |
| Minimum/maximum<br>deelnemersaantal                      | 4 - 20                        | er meerdere cursisten zich opgeven en<br>er geen wachtlijst, dan kun je potentiële<br>deelnemers verliezen.          |
| Wachtlijst                                               | ● Ja 〇 Nee                    |                                                                                                    |
| Maximum aantal uit één groep                             |                               | /il je ook een beperkt aantal<br>eelnemers uit andere regio's toelaten,<br>ul dan hier in hoeveel dit er mogen zijn. |
| Maximum aantal externe<br>deelnemers                     |                               |                                                                                                    |
| Wijzigingen opslaan                                      |                               |                                                                                                    |
| Uitzonderingen<br>Voor de leden in onderstaand overzicht | geldt geen enkele voorwaarde. |                                                                                                    |
| Lidoummor                                                | Tooyoor                       |                                                                                                    |

Vul het item in en sla de wijzigingen op. En ga naar het item financiën.

| Annuleren                                                                 |                                                                  |
|---------------------------------------------------------------------------|------------------------------------------------------------------|
| Tot en met deze datum kosteloos annuleren                                 | 20 v - april v - 2014v                                           |
| Annuleringstype                                                           | Geen annuleringskosten     Percentage van de deelnamekosten, nl. |
|                                                                           | ○ Een vast bedrag voor de hele inschrijving, nl. €               |
| <ul> <li>Datum waarna annuleren met<br/>volledige kosten geldt</li> </ul> | dagv - maand v - Jaar v                                          |
| Annuleringsreden verplicht                                                | Ja O Nee                                                         |
| Rekeningen                                                                |                                                                  |
|                                                                           | O ledereen                                                       |
| Gebruik groepsrekening                                                    | Alleen gemachtigden     Niet toegestaan                          |
| Gebruik persoonlijke rekening                                             | ● Ja 〇 Nee                                                       |
| Betalingstypes                                                            | Meerdere keuze                                                   |
|                                                                           | incasso mogelijk                                                 |
| Betalingstypes                                                            | actuur                                                           |
|                                                                           | ☑ contant                                                        |
|                                                                           | eigen overschrijving                                             |

Hierop kun je aangeven of er annuleringskosten zijn, tot wanneer je mag annuleren en hoe er betaald moet worden.

Sla de wijzigingen op en ga naar het item samenstellen.

Handleiding training aa

#### Formulier samenstellen

Standaard krijg je al het volgende te zien:

| Voorbeeld van formulier 'N | /lodule 5 en 8' |
|----------------------------|-----------------|
| Contactpersoon             | (Lidnummer: )   |
| E-mail contactpersoon      | 2:              |
| Deelnemer                  | (Lidnummer )    |
| Adres deelnemer            | Larikslaan 5    |
|                            | 3833 AM LEUSDEN |
|                            | Nederland       |
| Rol deelnemer              |                 |
| E-mail deelnemer           |                 |

Daaronder kun je allerlei velden toevoegen. Hieronder worden een aantal uitgewerkt. Tussentijds kun je bekijken hoe je formulier er voor de deelnemer uitziet in het item voorbeeld formulier

basis | deelnamecondities | financiën | samenstellen | voorbeeld formulier | doelgroep | deelnemers | subgroepen | mail Samenstellen van formulier 'Module 5 en 8' Voeg een nieuw veld toe datumveld deelnamekosten deelnemergegevens te zien door andere deelnemers Toevoegen goedkeuring deelname training door groeps- of praktijkbegeleider goedkeuring deelname training door teamleider groepsnaam van de rol waarmee de deelnemer ingelogd is Veldtype Veldvoorbeeld keuzevelden (radio-button) koptekst nr 1; vetgedrukt, groot formaat koptekst nr 2; vetgedrukt, middel formaat koptekst nr 3; vetgedrukt, normaal formaat liin lijn mailadres numeriek veld rol die deelnemer kan kiezen selectieveld(en) (checkbox) tekstveld (meerdere regels) tekstveld (één regel) Alle mogelijkheden om een formulier op te toelichtende tekst stellen. trainingsonderdelen Na het toevoegen van deelname kosten treklijsť (dropdownbox) verschijnen er extra velden zoals "... met gekoppelde toeslagen". Handig als je een training geeft met meerdere modules waarbij je kun kiezen hoeveel je er volgt.

Voor deze training kiezen we de velden:

- keuzevelden (radio-button) voor de keuze van module training 5 of 8
- deelnamekosten

landleiding training aa

- deelnemersgegevens te zien voor andere deelnemers
- selectievelden (checkbox) voor het stellen van enkele meerkeuze vragen
- tekstveld (meerdere regels) voor open vragen
  - o tekstveld: waar de deelnemer kan aangeven wat hij in de training wil leren
  - tekstveld: dat onzichtbaar is voor deelnemers, waar de trainersbeheerder aanvullende informatie kan opschrijven
- als laatste editten we het formulier met wat lijnen en leegregels voor een overzichtelijk formulier.

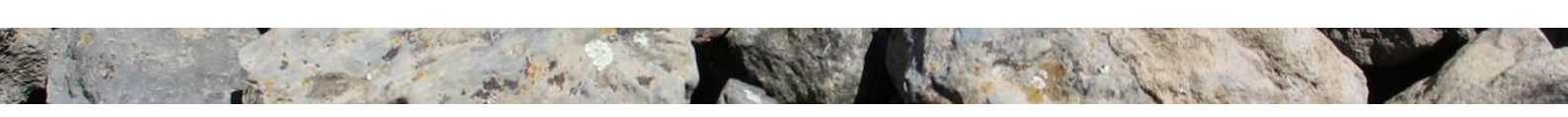

# Keuze maken:

Handleiding training aa

Er zijn twee soorten keuze items: keuzeveld (radiobutton) en selectieveld (checkbox). Het verschil tussen beiden is: mag er op een vraag slecht 1 keuze worden geselecteerd, dan gebruik je keuzeveld (radiobutton); mag er op een vraag meerdere antwoorden worden gekozen, dan gebruik je selectieveld (checkbox).

| Algemene eigenschappen                         |                                                                                                    |                                                   |
|------------------------------------------------|----------------------------------------------------------------------------------------------------|---------------------------------------------------|
| Veldtype                                       | keuzevelden (radio-button)                                                                                                    | Verplicht invullen?                               |
| Locatie van veld *                             |                                                                                                    | vink Ja aan!                                      |
| Verplicht veld *                               | • Ja O Nee                                                                                                    |                                                   |
| Ø Zichtbaar voor gebruiker *                   | ● Ja ○ Nee                                                                                                    |                                                   |
| Woptekst *                                     | Welke module wil je trainen?                                                                                                    |                                                   |
| Helptekst                                      | Kijk voor meer info over de module op www                                                                                                    | $\sim$                                            |
| Veldspecifieke eigenschappen                   |                                                                                                    |                                                   |
| Opties                                         | Verwijderen Volgorde Naam       1     Module 5       2     module 8                                                                                         | Actief Open Max. # Huidig # deelnemers deelnemers |
| Nieuwe optie                                   | Toevoegen                                                                                                    |                                                   |
| Standaardwaarde                                | <geen> 🔽</geen>                                                                                                    | hoeveel er per item mogen                         |
| Wijzigingen opslaan                            |                                                                                                    | Veld Kop deelnemen.                               |
| * deze velden zijn verpl                       | Vul hier in waar iemand uit kan kiezen. En kies toevoegen.                                                                                                  |                                                   |
| Resultaat:                                     |                                                                                                    |                                                   |
| 1 Digin                                        | Veldvoorbeeld                                                                                                    |                                                   |
| 2 💽 💽 koptekst nr 1; vetgedrukt, groot formaat | Deelname                                                                                                    |                                                   |
| 3 D D toelichtende tekst                       | De module training is op woensdag 23 april 2014 op het regiokantoor. De training begint om 19.30 uur. Je ben<br>De kosten voor de training zijn 65.00 euro. | t vanaf 19.15 uur welkom.                         |
| 4 Device (radio-button)                        | Welke module wil je trainen?*  module 5  module 5  module 5                                                                                                 |                                                   |
| 5 🕑 💽 takstreld (meerdere regels)              | Wat wil je specifiek leren?                                                                                                    | $\bigcirc$                                        |
| 6 💽 💽 Selectievetd(en) (checkbox)              | Voor weke spetak volg je deze training?*  Bevers Voor weke spetak volg je deze training?*  Bevers Scouds Coupters Roverscouds                               |                                                   |

| 7 0 0 deelnemergegevens te zien door andere deelnemers | deelnemergegevens te zien door andere<br>deelnemers<br>Andere deelnemers mogen mijn NAW-gegevens zien<br>Andere deelnemers mogen uitsluitend mijn naam en land zien<br>Andere deelnemers mogen geen persoonlijke gegevens van mij zien                                                                      |
|--------------------------------------------------------|----------------------------------------------------------------------------------------------------|
| 8 🕑 💽 🕄 lijn                                           |                                                                                                    |
| 9 💽 💽 koptekst nr 1; vetgedrukt, groot formaat         | Kosten                                                                                                    |
|                                                        | deelnamekosten<br>Omschrijving Bedrag Minimumbedrag2 Inningsdatum<br>module training 1-2014 € 5.00 € 5.00 20-04-2014<br>Totaal € 5,00 € 5,00<br>Prijs                                                                                                    |
| 10 💽 deelnamekosten                                    | Als de kostan van de termijn indusie foestagen, betalingswolden met op te geven aantal objeden,<br>aantal deelemers en dergelige lager zijn da het opgegeven minimumbedrag,<br>dan wordt het minimumbedrag gebrukt. Geen bankgegevens Bank- of ginorekening Reikening 4402500 t.n.v. C. van Tiburg-Joukerna |
|                                                        | Releaning  C contant  G eigen overschrijving  Type betaling                                                                                                    |
|                                                        |                                                                                                    |

Wil je een veld aanpassen of verwijderen: kies dan in de kolom Veldtype voor het veld dat je wilt aanpassen of verwijderen. Het menu achter het veld wordt weer geopend. Pas dit aan, sla op of als je het veld wilt verwijderen kies dan de knop: veld verwijderen.

| 11 🖸 💽 lijn                                                                    |                                                                                                    |                                                                                                    |        |
|--------------------------------------------------------------------------------|----------------------------------------------------------------------------------------------------|----------------------------------------------------------------------------------------------------|--------|
| 12 💽 🍙 koptekst nr 1; vetgedrukt, groot formaat<br>Onzichtbaar voor deelnemers | Trainers                                                                                                    |                                                                                                    |        |
| 13 Decision tekstveld (meerdere regels)<br>Onzichtbaar voor deelnemers         | Opmerkingen van traininers                                                                                                    |                                                                                                    | \$     |
|                                                                                |                                                                                                    |                                                                                                    | Meer 🔺 |
| O<br>V<br>Tr<br>te<br>ze<br>bi                                                 | nzichtbaar voor dee<br>oor de meeste velde<br>och kan het handig z<br>kstveld onzichtbaar<br>elf tekst plaatsen om<br>jvoorbeeld een corre | Inemers:<br>en zal het antwoord ja zijn.<br>zijn om bijvoorbeeld een<br>te laten zijn. Je hier dan<br>htrent deze deelnemer,<br>espondentie. |        |

Formulier klaar, ga dan naar voorbeeld formulier.

Handleiding training aa

Op dit item kun je zien wat een deelnemer krijgt te zien. Hier kun je ook testen of de knoppen werken zoals je dat hebt bedoeld.

Resultaat voor de deelnemer:

| Deelname                                                                         |                                                                                                    |
|----------------------------------------------------------------------------------|----------------------------------------------------------------------------------------------------|
| De module training is op woensdag 23<br>De kosten voor de training zijn €5.00 eu | april 2014 op het regiokantoor. De training begint om 19.30 uur. Je bent vanaf 19.15 uur welkom.<br>rro.                                                                                                    |
| Welke module wil je trainen? *                                                   | <ul> <li>module 5</li> <li>module 8</li> </ul>                                                                                                    |
| Wat wil je specifiek leren?                                                      | Ŷ                                                                                                    |
| Voor welke speltak volg je deze<br>training? *                                   | <ul> <li>Bevers</li> <li>Welpen</li> <li>Scouts</li> <li>Explorers</li> <li>Roverscouts</li> </ul>                                                                                                    |
| deelnemergegevens te zien door<br>andere deelnemers                              | <ul> <li>Andere deelnemers mogen mijn NAW-gegevens zien</li> <li>Andere deelnemers mogen uitsluitend mijn naam en land zien</li> <li>Andere deelnemers mogen geen persoonlijke gegevens van mij zien</li> </ul>              |
| Kosten                                                                           |                                                                                                    |
| deelnamekosten                                                                   |                                                                                                    |
|                                                                                  | Omschrijving         Bedrag Minimumbedrag2 Inningsdatum           module training 1 -2014 € 5,00         € 5,00         20-04-2014           Totaal         € 5,00         € 5,00                                            |
| Prijs                                                                            | 2 Als de kosten van de termijn inclusief toeslagen, betalingsvelden met op te geven aantal objecten,<br>aantal deelnemers en dergelijke lager zijn dan het opgegeven minimumbedrag,<br>dan wordt het minimumbedrag gebruikt. |
| Rekening                                                                         | <ul> <li>contant</li> <li>eigen overschrijving</li> </ul>                                                                                                    |
| Type betaling                                                                    |                                                                                                    |

## Doelgroep instellen

Ben je tevreden met dit formulier ga dan naar het volgende item: Doelgroep

In dit item geef je aan:

Handleiding training aa

- om welke training het gaat
- wanneer men deze training kan zien op SOL
- wie mag zien dat deze training er is

Let op dit zijn andere criteria dan die voor je doelgroep kunnen zijn:

Bijv de training is voor stafleden, maar je wilt wel dat ook bestuursleden deze training zien. Maak in elk geval "zien" groep groter of gelijk aan de doelgroep!

| Titel *                                                         |                                 |
|-----------------------------------------------------------------|---------------------------------|
| Module 5 en 8                                                   |                                 |
| Omschrijving *                                                  |                                 |
|                                                                 |                                 |
| blablabla<br>Deze tekst is wel belangrijk, want hier            | ziet een deelnemer wat voor een |
| training het is                                                 |                                 |
|                                                                 | $\sim$                          |
| T // *                                                          |                                 |
|                                                                 |                                 |
| 1 🗸 - januari 🗸 - 2014 🗸                                        |                                 |
| t/m                                                             |                                 |
|                                                                 |                                 |
| Tonen san *                                                     | In deze periode is de training  |
| Alleen scouting-leden                                           | zichtbaar in SOL bij "mijn      |
|                                                                 | trainingen".                    |
| C Leden en niet-leden                                           |                                 |
| Criteria                                                        |                                 |
| Vul bij ieder van onderstaande criteria tenminste één optie in. |                                 |
| Het lid is                                                      |                                 |
|                                                                 |                                 |
|                                                                 |                                 |
| Kaderlid Kaderlid                                               |                                 |
| EN                                                              |                                 |
| Het lid maakt deel uit van                                      |                                 |
| De eigen speleenheid (trainingsteam)                            |                                 |
|                                                                 |                                 |
| De eigen organisatie (Regio ZON)                                |                                 |
| Alle onderliggende organisaties                                 |                                 |
| Pa hala razia (Razia ZON)                                       |                                 |
| E. De hele legio (Negio 2014)                                   |                                 |
|                                                                 |                                 |

[Scroll naar beneden...]

|    | Het lid heeft één van de volgende functies                                                                                                    |  |  |
|----|----------------------------------------------------------------------------------------------------|--|--|
|    | Alle functiecategorieën                                                                                                    |  |  |
|    | Één van de functies geselecteerd in onderstaand overzicht                                                                                                    |  |  |
| EN | abonnee<br>accountbeheerder<br>adv. levensch.<br>adviseur<br>afgevaardigde ouder 15-18 jr.<br>afgevaardigde ouder 7-7 jr.<br>afgevaardigde ouder 7-11 jr.<br>afgevaardigde roverscouts<br>afgevaardigde roverscouts |  |  |
|    | Het lid heeft een functie bij een speleenheid met de leeftijdsgroep/soort spel                                                                                                    |  |  |
|    | ledere leeftijdsgroep/soort spel (selecteert alles)                                                                                                    |  |  |
|    | Bevers 5-7 jaar                                                                                                    |  |  |
|    | ✓ Welpen 7-11 jaar                                                                                                    |  |  |
|    | Scouts 11-15 jaar                                                                                                    |  |  |
|    | Explorers 15-18 jaar                                                                                                    |  |  |
|    | Roverscouts 18 t/m 21 jaar                                                                                                    |  |  |
|    | Plussouts 21+                                                                                                    |  |  |
|    | Spelsoort wasrin alle leeftijden voorkomen                                                                                                    |  |  |
|    | Volwassenen (ndig)                                                                                                    |  |  |
| EN |                                                                                                    |  |  |
|    | De speleenheid van het lid is van de categorie                                                                                                    |  |  |
|    | ✓ ledere categorie (selecteert alles)                                                                                                    |  |  |
|    | Land                                                                                                    |  |  |
|    | ✔ Wster                                                                                                    |  |  |
|    | Lucht                                                                                                    |  |  |
|    | BE/BV (scouts met een handicap)                                                                                                    |  |  |

## Nu kun je het formulier activeren: Kies item basis en activeer het formulier.

Nu kunnen de deelnemers zich inschrijven.

De overige items zijn voor het beheren van de training:

- deelnemers: wie doen er mee. Mbv van de knop Export kun je een deelnemers lijst in excel aanmaken. Let op: open eerst excel, activeer dan de knop. Er wordt een lijst gemaakt met alle gegevens. Deze is vrij te bewerken.
- subgroepen: welke subgroepen zijn er (als deze keus mogelijk is).
- medewerkers: wie zijn de medewerkers van de training
- aanpassen mails: maak een email om te versturen naar alle deelnemers
- mail deelnemers: verstuur email naar de geselecteerde items
- rapporteren: maakt in excel een rapport van deze training
- totalen: laat alle totalen zien: aantal deelnemers uit de groepen en de keuze totalen
- kwalificatie: welke kwalificatie krijgen de deelnemers na afloop;

# Inschrijven en wat is zichtbaar

Kijk in de menubalk "Vrijwilligers" onder submenu trainingen bij inschrijven trainingen of de training zichtbaar is.

Als het goed is zie je de training verschijnen, zie je deze niet controleer dan het item doelgroep van de training. Deze bepaalt de zichtbaarheid.

En het formulier moet natuurlijk wel actief zijn.

Let op: iemand die de link van de training heeft, kan zich toch inschrijven. Ook als de doelgroep niet 'aan' staat.

|                               | De link kun je vinden onder item: basis                                                                     |                       |
|-------------------------------|----------------------------------------------------------------------------------------------------|-----------------------|
|                               |                                                                                                    |                       |
| basis   deelnamecondities   f | financiën   samenstellen   voorbeeld formulier   doelgroep   deelnemers   subgroepen   ma                   |                       |
| kwalificaties                 |                                                                                                    |                       |
| Formulier actief              | Ja 🔿 Nee                                                                                                    |                       |
|                               | https://test1.scouting.nl/?task=as_registration&action=add&frm_id=9927                                      |                       |
| Inschrijflink                 | Klik hier om in te schrijven                                                                                |                       |
|                               |                                                                                                    |                       |
|                               |                                                                                                    |                       |
|                               |                                                                                                    |                       |
| Training                      |                                                                                                    | <u> </u>              |
| Naam Training                 | module training1 2014                                                                                       |                       |
| Georganiseerd door            | Regio ZON - trainingsteam                                                                                   |                       |
| Beschrijving                  | Tijdens deze training leer je                                                                               |                       |
| Website                       |                                                                                                    |                       |
| Mailadres organisatie         | trainingsteam@regioX.nl                                                                                     |                       |
| Mailadres financiele vragen   | trainingsteam@regioX.nl                                                                                     |                       |
| Formulier                     | Doolgroep Inschrijven van/tot Activiteit van/tot                                                            | Bijzonderheden        |
| Module 5 en 8                 | blablabla Deze tekst is wel belangrijk, want hier ziet een deelnemer wat voor een Inschrijving nog niet t/m | Locatie: Regiokantoor |
| Individuele inschrijving      | training het is geopen 23-04-2014 22:00                                                                     | Contact: mail         |
|                               |                                                                                                    |                       |
|                               |                                                                                                    |                       |
|                               |                                                                                                    |                       |
| Zorg dat in dit vak es        | sentiële info                                                                                               |                       |
| staat over de training        | , dit schrijf                                                                                               |                       |
| je in het item: Doelgro       | oep >                                                                                                    |                       |
| omschrijving                  |                                                                                                    |                       |

## Wijzig de status van een deelnemer

Kies item Deelnemers; Selecteer een deelnemer door vinkje te plaatsen en kies voor keuzemenu: wijzig status

| basis   de | eelnamecondities   fin                       | ancién   samenstelle | en   voorbeeld formulier   doo | elgroep   deelnemers   subgroep | en   mail deelnemers   aanpassen mai | ils   rapporteren   totalen   kwalificaties 🔒 🧕 |
|------------|----------------------------------------------|----------------------|--------------------------------|---------------------------------|--------------------------------------|-------------------------------------------------|
| Dee        | Inemers                                      |                      |                                |                                 |                                      |                                                 |
|            | ←Din.nr. <sup>1</sup>                        | ÷Lidnr.              | ≑Lid                           | <b>≎Organisatienaam</b>         | ≑Datum inschrijving                  | ⇔Status                                         |
|            | 224481                                       |                      |                                | Regio ZON                       | 26-05-2013                           | Deelnemer staat ingeschreven                    |
|            |                                              |                      |                                | 1 tot 1 van 1                   |                                      |                                                 |
| L          | Download facturen (n<br>Download facturen (n | max. 100) 💽 🛛 U      | itvoeren                       |                                 |                                      | Export Meer                                     |
|            | Wijzig status                                |                      |                                |                                 |                                      |                                                 |

In het volgende scherm kies je waar de status naar moet worden veranderd. Kies daarna de knop wijzig status.

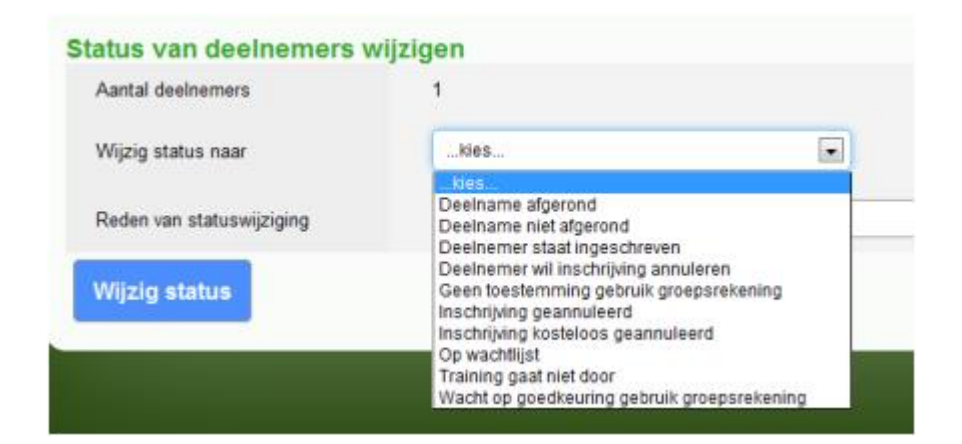

Let op:

Als je kiest voor "Deelname is afgerond". Dat doe je als de training voorbij is, dan is het niet meer mogelijk om de status van de deelnemer aan te passen. Je krijgt dan de volgende melding:

Status van deelnemer 224481 is niet gewijzigd. De gekozen status is niet beschikbaar voor deze deelnemer

#### Standaard formulieren

Er zijn per niveau (groep/regio/adm/land) enkele standaardformulieren gemaakt. Onder het item standaardformulieren kun je deze inzien (voorbeeld formulier) en gebruiken (kopieer formulier). Deze formulieren kun je vervolgens naar eigen wens aanpassen zoals beschreven onder het kopje formulier maken.

basis | extra | formulieren | deelnemers | mail deelnemers | samenwerkende organisaties | standaardformulieren 🔝

| Vul selectiecriteria in en klik op de knop 'zo                  | bek'                |                   |
|-----------------------------------------------------------------|---------------------|-------------------|
| •Formulier <sup>1</sup>                                         |                     |                   |
| A-Programmatraining Beverleiding                                | Voorbeeld formulier | Kopieer formulier |
| A-Programmatraining DWEK                                        | Voorbeeld formulier | Kopieer formulier |
| A-Programmatraining Explorers                                   | Voorbeeld formulier | Kopieer formulier |
| A-Programmatraining Scouts                                      | Voorbeeld formulier | Kopieer formulier |
| A-Starttraining algemeen                                        | Voorbeeld formulier | Kopieer formulier |
| B-Introductie, start- en programmatraining Beverleiding         | Voorbeeld formulier | Kopieer formulier |
| B-Introductie, start- en programmatraining DWEK-leiding         | Voorbeeld formulier | Kopieer formulier |
| B-Introductie, start- en programmatraining Explorersbegeleiding | Voorbeeld formulier | Kopieer formulier |
| B-Introductie, start- en programmatraining Scoutsleiding        | Voorbeeld formulier | Kopieer formulier |
| CWO/MBL Kblll/Z1 Groepsinschrijving door (team)leider theorie   | Voorbeeld formulier | Kopieer formulier |
| CWO/MBL Kblll/Z1 Individuele inschrijving door (team)leider     | Voorbeeld formulier | Kopieer formulier |
| Examen CWO-Kb-I theorie en praktijk                             | Voorbeeld formulier | Kopieer formulier |
| K-Bivaktraining DWEK                                            | Voorbeeld formulier | Kopieer formulier |
| K-Expeditietraining Explorers                                   | Voorbeeld formulier | Kopieer formulier |
| K-Kamptraining Scouts                                           | Voorbeeld formulier | Kopieer formulier |
| K-Logeertraining Bevers                                         | Voorbeeld formulier | Kopieer formulier |
| Training Praktijkcoach                                          | Voorbeeld formulier | Kopieer formulier |
| 1 tot 17 van 1                                                  | 7                   |                   |

## lemand toelaten aan de training die niet aan de doelgroep voldoet

Ga naar het item deelnamecondities van het formulier, onderaan het item staat het onderstaande blokje:

| ,                                 |                                                       |               |          |             |  |
|-----------------------------------|-------------------------------------------------------|---------------|----------|-------------|--|
| Voor de leden in onderstaand over | Uitzonderingen<br>zicht geldt geen enkele voorwaarde. |               |          |             |  |
| Lidnummer                         |                                                       | Toevoegen     |          |             |  |
|                                   |                                                       |               |          |             |  |
|                                   |                                                       |               |          |             |  |
| Uitzonderingen                    |                                                       |               |          |             |  |
| ^Lid <sup>1</sup>                 | <b>♦Lidnr.</b>                                        | ⇔Din.nr.      | ♦ Status |             |  |
| Augustijn, Piet                   | 500142874                                             |               |          | verwijderen |  |
|                                   |                                                       | 1 tot 1 van 1 |          |             |  |

Door de restricties voor een training kan het zijn dat je toch een deelnemer wilt toelaten die niet voldoet aan de eisen van een training. Bijvoorbeeld de leeftijdgrens is 18 jaar, maar bij uitzondering mag er toch iemand van 17 jaar meedoen. Dan kun je op dit item deze persoon rechten geven om zich te kunnen inschrijven. Dit gebeurt zelden vooraf, maar meestal tijdens de inschrijvingsperiode.

Vul het lidnummer in, daarna heeft deze persoon rechten om zich in te schrijven.

landleiding training aa

# Onzichtbare veld invullen

Het onzichtbare veld dat je gemaakt hebt, kan als volgt worden voorzien van tekst. Ga naar het item Deelnemers. Klik op het 'deelnemer nr' voor aan de regel van de deelnemer. Je komt dan terecht op de inschrijving van deze deelnemer. Kies het item inschrijfformulier. Ga naar de onderkant van de deze pagina.

| persoonsgegevens   algemene informatie   inschrijfformulier   deelnamestatus   betalingen   deelnemers   profiel                                                                     |
|----------------------------------------------------------------------------------------------------|
| Deze pagina toont het ingevulde inschrijfformulier. Dit formulier is hier niet te wijzigen! Klik op 'Inschrijving aanpassen' om het formulier te wijzigen.                           |
|                                                                                                    |
| Deelname                                                                                                    |
| De module training is op woensdag 23 april 2014 op het regiokantoor. De training begint om 19.30 uur. Je bent vanaf 19.15 uur welkom.<br>De kosten voor de training zijn €5.00 euro. |
|                                                                                                    |
|                                                                                                    |
|                                                                                                    |
|                                                                                                    |
| Onzichtbaar voor deelnemers                                                                                                    |
| Trainers                                                                                                    |
|                                                                                                    |
| Onzichtbaar voor deelnemers                                                                                                    |
|                                                                                                    |
|                                                                                                    |
| Opmerkingen van traininers                                                                                                    |
|                                                                                                    |
|                                                                                                    |
|                                                                                                    |
|                                                                                                    |
| Inschriiving aanpassen                                                                                                    |

Kies inschrijving aanpassen. Nu kun je tekst toevoegen. Kies voor volgende en voltooien. Bij het exporteren van de deelnemergegevens wordt deze opmerking toegevoegd aan de excellijst.

#### Exporteren van deelname gegevens naar Excel:

Handleiding training aa

Kies in item Rapporten, selecteer welke groepen je wilt exporteren en kies de knop Exporteer.

| basis   deelnamecondities   financiën   sam | enstellen   voorbeeld formulier   doelgroep   deelnemers   subgroepen   mail deelnemers   aanpassen mails   rapporteren   totalen   kwalificaties | • |
|---------------------------------------------|----------------------------------------------------------------------------------------------------|---|
| Rapporteren                                 |                                                                                                    |   |
| Selecteer rapport                           | Deelnemergegevens van dit formulier                                                                                                    |   |
| Selecteer deelnemersgroepen                 | <ul> <li>I deelnemer(s) met status 'Deelnemer staat ingeschreven'</li> <li>I deelnemer(s) met status 'Deelname afgerond'</li> </ul>               |   |
| Exporteer                                   | (                                                                                                    | 1 |

Het is ook mogelijk te exporteren in het item Deelnemers, maar deze excellijst bevat dan geen informatie die gevraagd is op het formulier. Er komt alleen een deelnemerslijst te voorschijn!

#### Kwalificatie toekennen

| basis   d | leelnamecondities   financiën   samenstellen   voorbeeld formulier   doelg | roep   deelnemers   subgroepen   r | nail deelnemers   aanpassen mails   rapporteren   totalen   kwalificaties 🚇 🔘 |
|-----------|----------------------------------------------------------------------------|------------------------------------|-------------------------------------------------------------------------------|
| G         | Seselecteerde kwalificaties zijn gekoppeld                                 |                                    |                                                                               |
|           |                                                                            |                                    |                                                                               |
| Kwa       | alificatie overzicht                                                       |                                    |                                                                               |
|           | <b>^</b> Kwalificatie <sup>1</sup>                                         | ⇔Nummer                            | ⇔Categorie                                                                    |
|           | Module 05: Activiteitenwensen en spelideeën                                | 27460                              | Scouting Academy - Modules voor leidinggevenden                               |
|           | Module 08: Veiligheid                                                      | 27490                              | Scouting Academy - Modules voor leidinggevenden                               |
|           |                                                                            | 1 tot 2 van 2                      |                                                                               |
| Ĺ         | 1. Kwalificatie(s) toekennen 💌 Uitvoeren                                   |                                    | Export Kwalificaties koppelen Meer                                            |

Kies het item kwalificaties. Er moeten eerst kwalificaties gekoppeld worden, voordat die na de training kunnen worden toegekend.

Na de training kan de kwalificatie worden toegekend:

Zet een vinkje voor de kwalificatie die moet worden toegekend. En kies uitvoeren.

Selecteer de deelnemers en kies wederom uitvoeren.

Vul in wanneer de kwalificatie is behaald en wie de beoordelaar is geweest. Bij opmerkingen kan een certificaat nummer worden genoteerd. Kies dan voltooien.

| Overzicht van toe te kenner<br>In dit scherm staat aangegeven welke pers<br>certificaatnummer zijn. | n kwalificaties<br>sonen welke kwalificaties toegekend kunnen krijgen. Ook is er de mogelijkheid om opmerkingen op te slaan bij de kwalificatie. Bij bijvoorbeeld CWO kwalificaties kan dit het |
|----------------------------------------------------------------------------------------------------|----------------------------------------------------------------------------------------------------|
| Kwalificatie Module 01: Spelvisie                                                                   | e en spelaanbod (27420) van                                                                                                    |
| Toekenningsdatum *                                                                                  | 26 m - mei m - 2013 m                                                                                                    |
| Beoordelaar *                                                                                       | andere beoordelaar, namelijk 💌                                                                                                    |
| Opmerkingen                                                                                         |                                                                                                    |
| Vorige                                                                                              |                                                                                                    |

Foutje gemaakt: binnen 24 uur kan een kwalificatie worden aangepast en verwijderd.

# Trainingonderdelen

Als in het formulier trainingsonderdelen zijn aangemaakt dan kunnen die onder het item trainingsonderdelen worden aangevinkt. Dit kan handig zijn om bijv aan te geven of training succesvol was of dat er betaald is etc.

| basis   deelnamecondities   financièn   samenstellen   voorbeeld formulier   doelgroep   deelnemers   subgroepen   mail deelnemers   aanpassen mails   rapporteren   totalen   trainingsonderdelen   kwalificaties Overzicht trainingsonderdelen Dit overzicht trainingsonderdelen per deelnemer. Trainingsbeheerders en medewerkers met de functie trainer hebben de mogelijkheid de status van een trainingsonderdele voor een deelnemer te wijzigen. Deelnemer Introductieavord aanwezig Deelname succesvol Deelname niet succesvol Deelname niet succesvol Deelnemer was niet aanwezig Betaald? |        |  |  |  |  |  |      |  |
|----------------------------------------------------------------------------------------------------|--------|--|--|--|--|--|------|--|
| (228368)                                                                                                    |        |  |  |  |  |  |      |  |
| (23085                                                                                                    | )      |  |  |  |  |  |      |  |
| (229                                                                                                    | 526) 🔽 |  |  |  |  |  |      |  |
| (227648)                                                                                                    |        |  |  |  |  |  |      |  |
| (229532)                                                                                                    |        |  |  |  |  |  |      |  |
| (229525)                                                                                                    |        |  |  |  |  |  |      |  |
| Wijzigingen opsla                                                                                                    | an     |  |  |  |  |  | Meer |  |

# Subgroepen

Voorbeelden van een subgroep:

- Een koppeltje van 3 kinderen die gezamenlijk een hike lopen; dit koppeltje heeft een eigen naam: 'De grapjassen'; in dit geval geven de deelnemers zelf de subgroep op.
- Een workshop waaraan een bepaald aantal mensen meedoen. In dit geval heeft de organisatie van te voren een subgroep per workshop aangemaakt en delen de deelnemers in op een subgroep.

Een subgroep kan worden aangemaakt, als er een subgroepdefinitie ingevuld is.

#### Maak een subgroepcategorie aan

| Overzicht subgroepcategorien in dit formulier     |                                                   |                     |               |                     |         |         |                            |
|---------------------------------------------------|---------------------------------------------------|---------------------|---------------|---------------------|---------|---------|----------------------------|
| *Suborg.cat. <sup>1</sup>                         | ⊕Aantal din's                                     | ♦Min.dlns.in subgrp |               | Max.dlns.in subgrp. |         | Modulo  | ∉Zichtbaar                 |
| 0                                                 | De zoekopdracht heeft geen resultaten opgeleverd. |                     |               |                     |         |         | ×                          |
|                                                   |                                                   |                     |               |                     |         |         | Voeg subgroepcategorie toe |
|                                                   |                                                   |                     |               |                     |         |         |                            |
| Overzicht van                                     | subgroepen.                                       |                     |               |                     |         |         |                            |
| ≜Suborg.cat. <sup>1</sup>                         | ≑Subgrp.naam                                      | *Contactpersoon     | ⇔Aantal din's | ≑Max.dins.          | ⇔Status | ≑Modulo | ⇔Zichtbaar                 |
| De zoekopdracht heeft geen resultaten opgeleverd. |                                                   |                     |               |                     |         |         |                            |
|                                                   |                                                   |                     |               |                     |         |         |                            |

Kies bij het formulier het item Subgroepen. In het filter, dat je krijgt, kies je Voeg subgroepcategorie toe. Vul dan onderstaande velden in. De vraagtekens op het scherm geven je extra informatie.

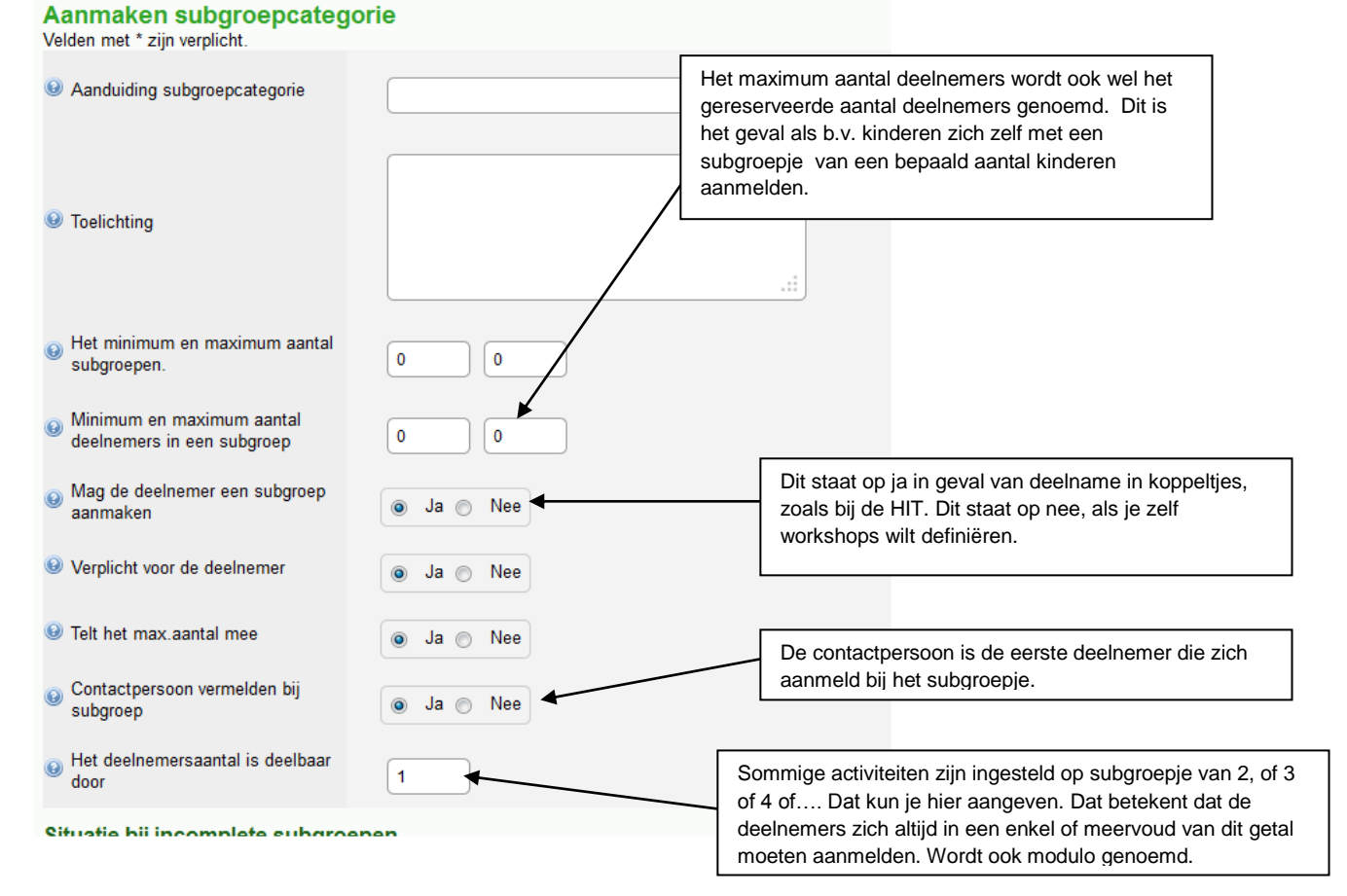

| and and                                                      | A LANCE A REAL | Real Production of the                                                                                                    |
|--------------------------------------------------------------|----------------|----------------------------------------------------------------------------------------------------|
| Situatie bij incomplete subgroep                             | en             |                                                                                                    |
| Aantal dagen subgroep incompleet                             | 0              | Als een subgroepje nog niet compleet is, dan worden in                                                                                                    |
| <ul> <li>Automatische mail naar de<br/>deelnemers</li> </ul> | 💿 Ja 💿 Nee     | feite plaatsen bezet gehouden voor andere deelnemers,<br>die niet bij dat ? subgroepje horen. Er kan dan ingesteld<br>worden dat de deelnemers die wel ingeschreven zijn een |
| Opie vd mail naar organisatie                                | 💿 Ja 💿 Nee     | waarschuwings-email krijgen om te zorgen dat het<br>groepje wel compleet wordt                                                                                               |
| Gegevens opslaan                                             |                |                                                                                                    |

## Maak een subgroep aan

Handleiding training aa

Kies het item Subgroepen. Daar staat nu de subgroepcategorie die je hebt aangemaakt. Kies die subgroepcategorie. Je ziet dan alle gegevens van de categorie. Onderaan staat een filter van de bijbehorende subgroepen met een knop om een subgroep toe te voegen. Doe dat svp.

|                                                                       | Export Voeg subgroep toe Meer                                                                    |
|-----------------------------------------------------------------------|--------------------------------------------------------------------------------------------------|
| haria I da la mana difía a I financia I d                             |                                                                                                  |
| basis   deemanecondides   imancien   s                                | amenstellen   voorbeeld formulier   doelgroep   deelnemers   Subgroepen   mail deelnemers   aant |
| Gegevens van de subgroe                                               | p                                                                                                |
| Subgroepcategorie                                                     | workshop deel 1                                                                                  |
| De naam van jouw subgroep<br>(Gebruik GEEN leestekens zoals<br>,!?:;) | ploeg1                                                                                           |
| Aangemaakt op                                                         | 26-05-2013                                                                                       |
| Gereserveerd aantal deelnemers                                        | 2                                                                                                |
| Voorwaarden van de subgroe                                            | ocategorie                                                                                       |
| Min.aantal deelnemers in<br>subgroep                                  | 2                                                                                                |
| Max.aantal deelnemers in<br>subgroep                                  | 4                                                                                                |
| Gegevens opslaan                                                      |                                                                                                  |

Het gereserveerd aantal deelnemers is dus het maximum aantal deelnemers, dat mee kan doen aan deze workshop.

# Deelnemers in een subgroep plaatsen

Als de deelnemers zelf een subgroep kan maken, dan wordt dit bij het inschrijven geregeld. Maakt de organisatie zelf subgroepen, kies dan item deelnemers: klik op het deelname nr van de deelnemer en kies item subgroepen.

| persoonsgegevens   alge                           | mene informatie   ins | schrijfformulier   deelnamesta | atus   betalingen   dee | elnemers   subgroep( | en)   profiel 🛛 🔒    |  |  |  |  |
|---------------------------------------------------|-----------------------|--------------------------------|-------------------------|----------------------|----------------------|--|--|--|--|
|                                                   |                       | T                              |                         |                      |                      |  |  |  |  |
| Bij deze inschrijving zijn de volgende subgroepen |                       |                                |                         |                      |                      |  |  |  |  |
| ▲Suborg.cat. <sup>1</sup>                         | Subgrp.naam           | <b>⇔Contactpersoon</b>         | <b>≑Max.dins.</b>       | <b>⇔Opmerkingen</b>  | ,                    |  |  |  |  |
| workshop 1                                        |                       |                                |                         | deelnemer zit hier   | niet in een subgroep |  |  |  |  |
|                                                   | 1 tot 1 van 1         |                                |                         |                      |                      |  |  |  |  |
|                                                   |                       |                                |                         |                      | Meer                 |  |  |  |  |
| Kies de subcatego                                 | rie. En in het r      | nieuwe scherm de su            | ubgroep. Kies v         | vervolgens wijzig    | subgroep.            |  |  |  |  |
| persoonsgegevens   alge                           | emene informatie   in | schrijfformulier   deelnamest  | atus   betalingen   de  | elnemers   subgroep  | (en)   profiel 🚑 😡   |  |  |  |  |
| Subgroep inschr                                   | rijving               |                                |                         |                      |                      |  |  |  |  |
| subgroepcategorie                                 | 1                     | workshop 1                     |                         |                      |                      |  |  |  |  |
| Toelichting subgroep                              | en l                  | bla bla                        |                         |                      |                      |  |  |  |  |
| De huidig gekozen si                              | ubgroep               |                                |                         |                      |                      |  |  |  |  |
|                                                   |                       |                                |                         |                      |                      |  |  |  |  |
| Kies eventueel een a<br>subgroep *                | ndere                 | Kies een subgroep 💌            |                         |                      |                      |  |  |  |  |
| Wijzig van subg                                   | roep                  | ploeg1<br>ploeg2               |                         |                      | Annuleren Meer       |  |  |  |  |

Onder in het scherm staan nu de subgroepleden.